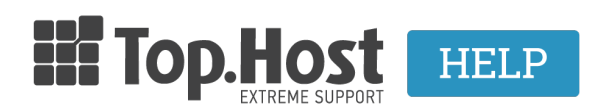

Knowledgebase > cPanel / WHM > Acronis BackUp: Λήψη Backup αρχείων σελίδας (Cpanel)

Acronis BackUp: Λήψη Backup αρχείων σελίδας (Cpanel) Ioanna Anifanti - 2022-12-12 - cPanel / WHM

Με την συγκεκριμένη υπηρεσία, μπορείτε να κατεβάσετε τα Backup των αρχείων μίας σελίδας, τοπικά στον υπολογιστή σας.

## Βήματα λήψης αρχείων σελίδας μέσω του Acronis Backup:

- **1.** Συνδεθείτε στο cPanel σας.
- 2. Εντοπίστε την κατηγορία Files και επιλέξτε Acronis Backup.

| FILES          |                        |                   |               | -                    |
|----------------|------------------------|-------------------|---------------|----------------------|
| File Manager   |                        | Directory Privacy | Disk Usage    | Web Disk             |
| FTP Accounts   | FTP Connections        | Backup            | Backup Wizard | Git™ Version Control |
| Acronis Backup | R1Soft Restore Backups |                   |               |                      |

4. Στο tab **Backup** εμφανίζεται η λίστα με τα ημερήσια Backups του site σας. Εντοπίστε την ημερομηνία με το Backup που επιθυμείτε να κατεβάσετε τα αρχεία της σελίδας τοπικά σας και κάντε click στον αντίστοιχο ενεργό link της ημερομηνίας.

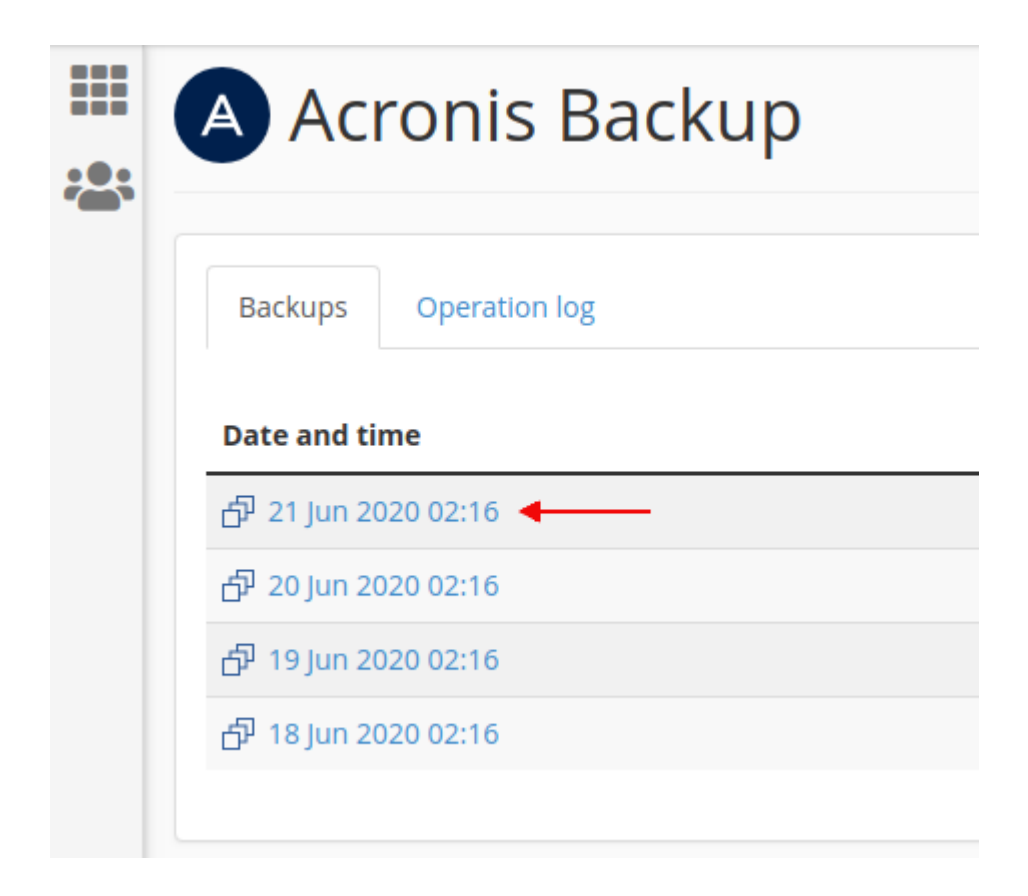

5. Επιλέξτε **Files**.

| ······································ | Acronis Backup                       |  |  |  |
|----------------------------------------|--------------------------------------|--|--|--|
|                                        | <b>A Backups</b> / 21 Jun 2020 02:16 |  |  |  |
|                                        | Backups Operation log                |  |  |  |
|                                        | Export the account                   |  |  |  |
|                                        | Types                                |  |  |  |
|                                        | 🗅 Files                              |  |  |  |
|                                        | Databases                            |  |  |  |
|                                        | 🖴 Mailboxes                          |  |  |  |
|                                        | 🖴 Mail forwarders                    |  |  |  |
|                                        |                                      |  |  |  |

6. Στη συνέχεια επιλέξτε το root φάκελο που επιθυμείτε να κατεβάσετε τα αρχεία του και που αντιστοιχεί στο site σας (π.χ. public\_html) και κάντε κλικ στην επιλογή **Download**.

| A Acronis Backup                      |                 |                   |      |             |  |  |  |  |
|---------------------------------------|-----------------|-------------------|------|-------------|--|--|--|--|
| ✿ Backups / 21 Jun 2020 02:16 / Files |                 |                   |      |             |  |  |  |  |
| Backups Operation log                 |                 |                   |      |             |  |  |  |  |
| Re                                    | Cover Download  | Modified          | Size | Permissions |  |  |  |  |
|                                       | cagefs          | 17 Jun 2020 12:07 |      | rwx rwxx    |  |  |  |  |
|                                       | Cl.selector     | 17 Jun 2020 15:33 |      | rwx r-x r-x |  |  |  |  |
|                                       | 🚞 .cpanel       | 21 Jun 2020 02:18 |      | rwx         |  |  |  |  |
|                                       | 🖬 .cphorde      | 17 Jun 2020 12:07 |      | rwx         |  |  |  |  |
|                                       | 📷 .htpasswds    | 17 Jun 2020 12:07 |      | rwx r-x     |  |  |  |  |
|                                       | 📷 .softaculous  | 17 Jun 2020 14:41 |      | rwxxx       |  |  |  |  |
|                                       | 🚞 .spamassassin | 17 Jun 2020 12:07 |      | rwx         |  |  |  |  |
|                                       | access-logs     | 17 Jun 2020 12:12 |      | rwx r-x     |  |  |  |  |
|                                       | 👕 cpanel3-skel  | 17 Jun 2020 14:41 |      | rwx r-x r-x |  |  |  |  |
|                                       | 🖬 etc           | 17 Jun 2020 14:41 |      | rwx r-x     |  |  |  |  |
|                                       | 🖬 logs          | 17 Jun 2020 12:12 |      | rwx         |  |  |  |  |
|                                       | 📷 mail          | 17 Jun 2020 12:07 |      | rwx r-xx    |  |  |  |  |
|                                       | 🚔 public_ftp    | 17 Jun 2020 12:07 |      | rwx r-x     |  |  |  |  |
|                                       | 🚞 public_html   | 17 Jun 2020 12:08 |      | rwx r-x     |  |  |  |  |
|                                       | ssl             | 17 Jun 2020 12:07 |      | rwx r-x r-x |  |  |  |  |
|                                       | 🚞 tmp           | 17 Jun 2020 12:07 |      | rwx r-x r-x |  |  |  |  |

7. Στο μήνυμα που θα σας εμφανιστεί, επιλέξτε **Download.** 

| Acronis Backup                          |          |
|-----------------------------------------|----------|
| ABackups / 21 Jun 2020 02:16 / Files    |          |
| Backups Operation log                   |          |
| Succeeded: & Archive files: public_html | Download |
| Recover Download                        |          |

8. Θα ξεκινήσει η λήψη του αρχείου τοπικά στον υπολογιστή σας.